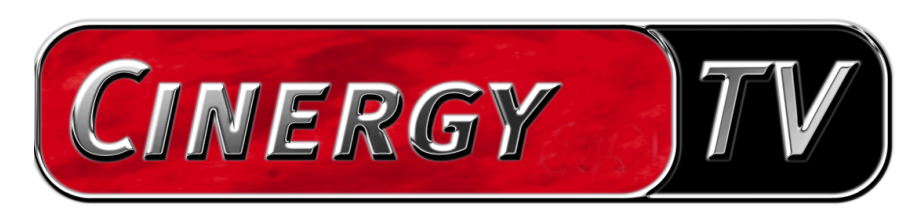

Scheduler

Manuel français

## Le Scheduler (planificateur).

Comme l'horloge d'un enregistreur vidéo, le Scheduler se charge pour vous du contrôle temporel et fonctionnel de vos produits TerraTec. Ainsi, en votre absence, vous ne manquerez plus aucune émission de TV importante. Le Scheduler se positionne après l'installation dans la barre de démarrage, près de l'affichage de l'heure. Ouvrez-le en cliquant avec le bouton gauche sur l'icône associée.

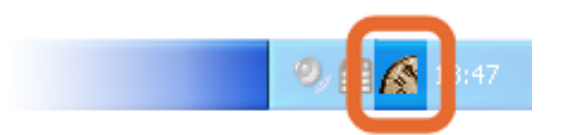

Pour vous faciliter la programmation, le Scheduler vous guide pas à pas. Cette aide s'appelle Assistant.

Sélectionnez dans la rubrique « Application » l'application TerraTec pour laquelle vous voulez programmer une entrée. Si vous ne possédez pas d'autre produit TerraTec, vous verrez uniquement « Cinergy TV ».

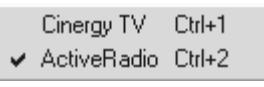

*Remarque : l'application « ActiveRadio » ne peut être sélectionnée que si vous possédez une carte Cinergy 600 TV Radio.* 

Bien entendu, les applications correspondantes doivent être installées et déjà configurées. C'est-à-dire qu'il faut avoir exécuté la recherche des stations, par exemple, avec le logiciel Cinergy TV.

Cliquez dans le menu Modifier sur l'option « Nouveau » pour activer l'assistant.

Les réglages individuels de l'assistant diffèrent évidemment selon l'application. Les réglages sont facilement compréhensibles ; aussi, nous ne fournirons ici aucun complément d'information.

L'image suivante présente quelques entrées du Scheduler pour la Cinergy qui sont partiellement valides, partiellement invalides.

| TerraTec Scheduler - Cinergy TV |                                       |                |            |        |          |             |                       |                     |
|---------------------------------|---------------------------------------|----------------|------------|--------|----------|-------------|-----------------------|---------------------|
| A                               | Application Modifier Options À propos |                |            |        |          |             |                       |                     |
|                                 | ۵.                                    | ð 🤌 🗙 🛍 🚯      |            |        |          |             |                       |                     |
|                                 |                                       | TV chaîne      | De         | À      | Jour     | Mode        | Action                | Après               |
|                                 | 8                                     | 3sat           | 19:00      | 20:00  | 14.08.03 | Une fois    | Enregistrer           | Son signal          |
|                                 |                                       | ARD            | 12:00      | 13:00  | jeudi    | Hebdoma     | Commuter chaîne (plei | Fermer le programme |
|                                 | 8                                     | PHOENIX        | 19:15      | 20:15  | 14.08.03 | Une fois    | Définir volume        |                     |
|                                 |                                       | 3sat           | 17:00      | 18:00  |          | Quotidienne | Enregistrer           |                     |
|                                 | ۲                                     | CNN            | 11:28      | 11:50  | 14.08.03 | Une fois    | Enregistrer           |                     |
|                                 | Symb                                  | ooles<br>Actif | <b>8</b> c | onflit | 0        | Expiré      | 🗴 Annulé              | Appliquer           |

Étant donné qu'avec Cinergy il n'est pas possible de recevoir simultanément plusieurs stations, les entrées faites à la première et à la troisième lignes créent un conflit car une émission doit être enregistrée de 19:00 à 20:00 et une autre, de 19:15 à 20:15. La Cinergy devrait donc commuter, ce qui interromprait le premier enregistrement.

Vous trouvez en bas du Scheduler les icônes qui renseignent sur l'état des entrées de l'horloge. Si vous ne trouvez aucune icône associée à cette entrée, cela signifie que le Scheduler est satisfait de votre saisie.

Important : Si vous voulez enregistrer une émission TV avec Cinergy, veillez à régler le taux de compression correct car ce réglage ne peut être effectué par le Scheduler. Votre disque dur vous en sera reconnaissant !